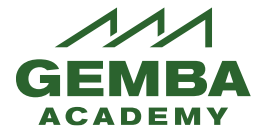

2.

3.

This Guide has the following sections:

- Quick Start Access Learning
- **Profile** Manage your profile
- **Communities** Engage with others
- Reports Access your grades/completion certificate

## **Quick Start – Access Learning**

1. Go to <u>https://lms.gembaacademy.com</u> and log in. If you have multiple roles, such as Manager in addition to Learner, select the Learner role from the top right.

| Welcome Joe Demo                                       | Contact Us   FAQ   Logout Rol Learner |
|--------------------------------------------------------|---------------------------------------|
|                                                        |                                       |
| Click on My Training on the top horizontal m default). | nenu (generally already the           |
| Click on My Learning Paths.                            | Blog I Podcasts I News I New Videos   |
| Profile Communities My Training Reports                |                                       |
| My Learning Paths 6                                    |                                       |

4. Click Start next to the School of Lean, School of Six Sigma, Gemba Live!, or a custom Learning Path if you have one listed.

| > Gemba Academy | / Live!    |       |
|-----------------|------------|-------|
| Start Date      | 2/4/2015   | Chart |
| Status          | Incomplete | Start |
| Progress        | 2%         |       |

- 5. You will see a list of courses in that Learning Path.
- 6. Click on the Register button to register for the course you are interested in.

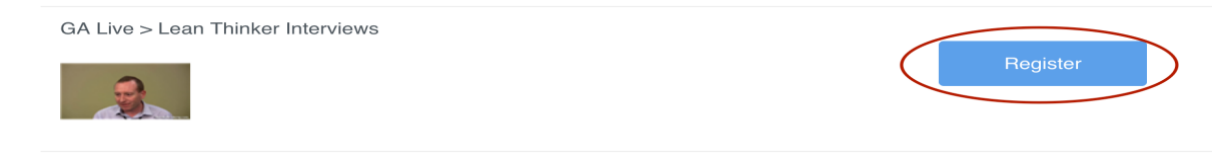

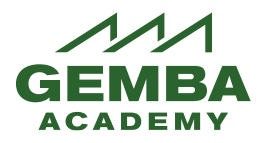

7. Click on Start to go to the course home page. The entire Learning Path has a progress bar on the main Learning Path page.

#### Learning Path Courses

| Back                                        |                  |       |
|---------------------------------------------|------------------|-------|
| Name > Gemba Academ                         | y School of Lean |       |
| Progress 3%                                 |                  |       |
| Items to Complete                           |                  |       |
|                                             | 1 2 3 >>>        |       |
| GA Lean > Introductory Topics<br>Start Date | 3/5/2015         | Start |

8. The course page also has progress bar. You can use the expand arrows to see all of the videos, quizzes, and other materials in the course. Content required to complete the course is marked with a red asterisk.

GA Lean > Introductory Topics

| Progress 40%                         |                                                                     |
|--------------------------------------|---------------------------------------------------------------------|
| 🗆 Videos 🦯                           | Introduction to Lean (06:35)                                        |
| Introduction to Lean (06:35)         | A quick introduction to the philosophy, history, and tools of lean. |
| Ten Commandments of Continuous Ir    |                                                                     |
| Developing Strategies to Sustain Ope |                                                                     |
| Quiz                                 |                                                                     |
| Introduction to Lean Quiz            |                                                                     |
| Ten Commandments Quiz                | Introduces to Lean                                                  |
| Documents and Files                  | Indioduce i to Lean                                                 |

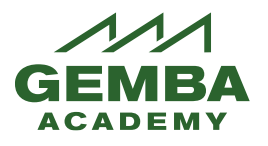

#### Learners Guide Gemba Academy Learning System

9. To watch a video, select it from the left menu. To play the video, select the arrow in the middle of the screen. You can select from available language captions with the [CC] icon, select resolution with the [HD] icon, change the volume or go full screen via those icons on the toolbar.

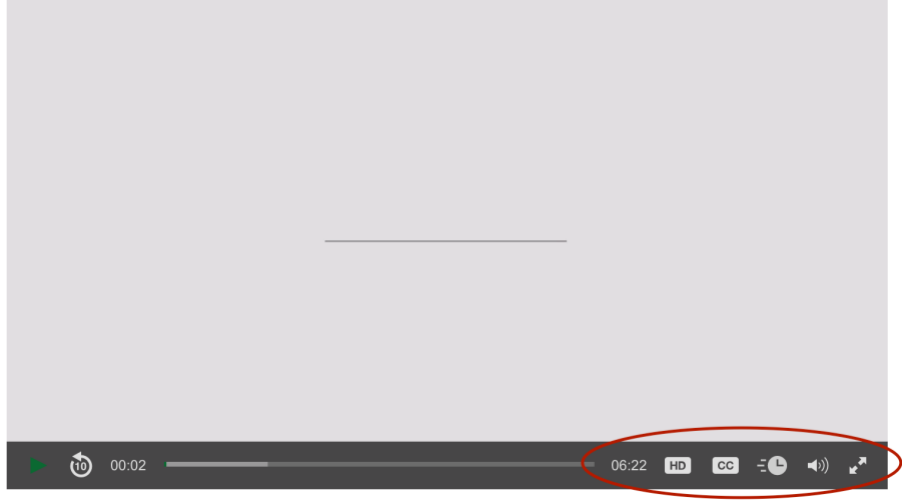

10. To go back to the list of courses, click on Back To Learning Path.

| Profil | e Communities    | My Training       | Reports |  |  |
|--------|------------------|-------------------|---------|--|--|
| Cour   | e Home Page Bac  | k To Learning Pat | th      |  |  |
| GA L   | ean > Introducto | ory Topics        |         |  |  |
| Progre | SS               | 40%               |         |  |  |

### **Profile**

1. To manager your Profile click on the Profile link on the top horizontal menu to access your profile.

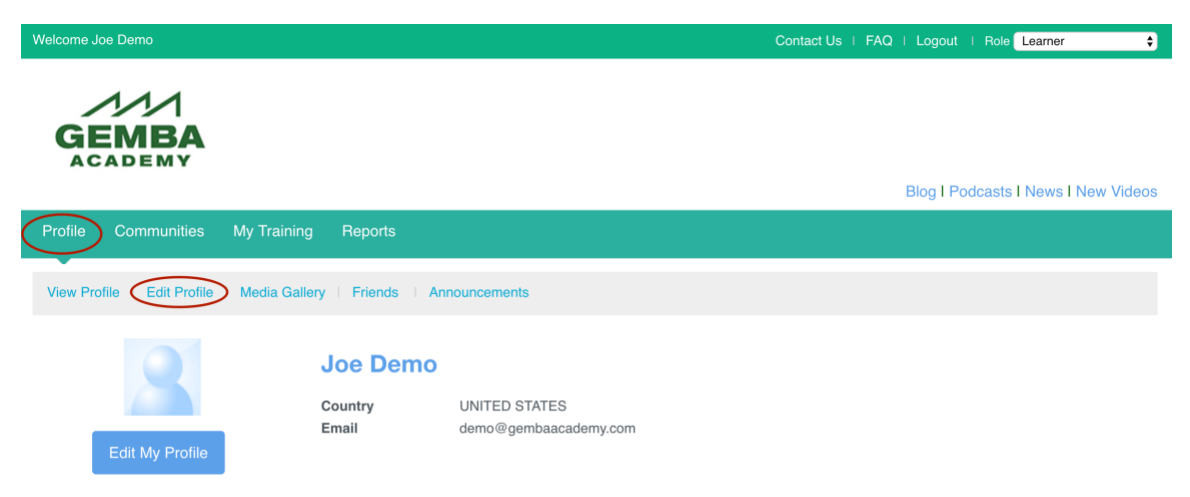

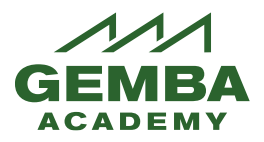

- 2. You can click on the Edit My Profile to edit. You may edit any box that is not gray. All gray boxes can be edited by contacting Customer Care.
  - a. Add a photo and description.

| dit Profile<br>Edit Photo Clear Photo<br>BOUT ME<br>B I 및 ↔ x <sub>2</sub> x <sup>2</sup> 2 2 2 2 2 2 2 2 2 2 2 2 2 2 2 2 2 2                                                                                                    |  |
|----------------------------------------------------------------------------------------------------|--|
| Edit Photo Ciear Photo     BOUT ME     Image: Image: Ima |  |
| BOUT ME                                                                                                    |  |
|                                                                                                    |  |
|                                                                                                    |  |
|                                                                                                    |  |
| Styles • Format • Font • Size • A:• A • Source 🝸                                                                                                    |  |

b. You can change your password. Here or on the main log in screen.

| lo de  | termine if you want to rece | eive updates from Category communities |   |
|--------|-----------------------------|----------------------------------------|---|
| Ger    | mba Academy                 |                                        | × |
| Cu     | rrent Password *            |                                        |   |
| Net    | w Password *                |                                        |   |
| Con    | nfirm Password *            |                                        |   |
| Twitte | r                           | e.g. www.twitter.com/topyx             |   |
|        |                             |                                        |   |
| Pass   | words and Roles             |                                        |   |
| Chi    | ange Password               |                                        |   |

- c. Click Save to save any changes.
- 3. **Media Gallery**: You can use the Media Gallery to upload photos, audio files, and videos to share via your profile. Click on the Media Gallery link in the secondary horizontal menu.

# Learners Guide

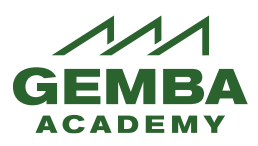

Gemba Academy Learning System

| Profile Communities My Training Reports                               |
|-----------------------------------------------------------------------|
| View Profile   Edit Profile   Media Gallery   Friends   Announcements |
| Photos >                                                              |
| Videos >                                                              |
| Audio >                                                               |

- 4. **Friends**: This works very similar to Facebook in that when you come across other Gemba Academy LMS users in the communities you can send a friend request. This will allow you to share and link profile information.
- 5. **Announcements**: Your manager can send announcements which will be displayed in this section and can be emailed to you as well.

#### **Communities**

- 1. A User Group Community has been set up for your user groups. The User Group Communities are private, and only people from that user group can join.
- Each community has a Forum, Media Gallery, Events, and Articles. New topics, threads, and comments can be added to the Forum. Events can be added by the User Group manager. Photos can be added by anyone in the community.

#### **Reports**

- 1. A limited number of reports are available to learners. Your manager will have access to more detailed reports.
- 2. Click on Reports on the top horizontal menu. The Learner Report will be displayed.

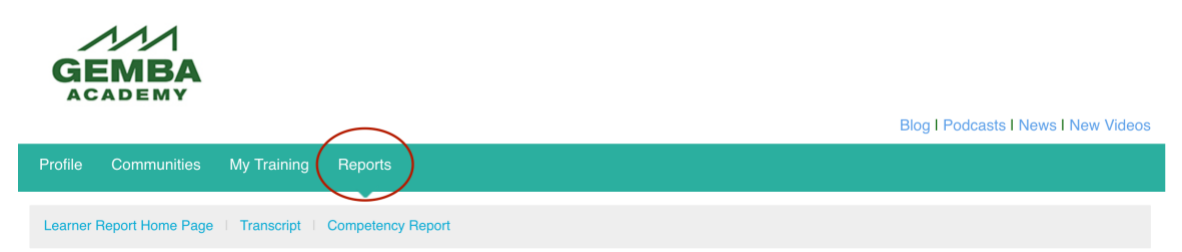

3. Information such as Course, Percentage Completed, Started and Completed Date is displayed.

| My Course |        |                 |                         | 1 2             | 34(               | <b>&gt;&gt;</b>    |             |
|-----------|--------|-----------------|-------------------------|-----------------|-------------------|--------------------|-------------|
| Course    | Status | Credit<br>Hours | Percentage<br>Completed | Started<br>Date | Completed<br>Date | Expiration<br>Date | Due<br>Date |

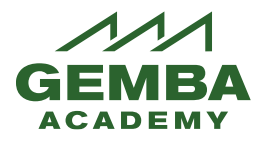

4. Click on View Grades to view individual components of that course and the completion and grades.

| GA Lean > 3P<br>Production<br>Preparation Process | In<br>Progress | 0 | 34 | 12/02/2016 | Print/View Certificate | View Grades |
|---------------------------------------------------|----------------|---|----|------------|------------------------|-------------|
| GA Lean > A3<br>Thinking                          | ln<br>Progress | 0 | 0  | 01/29/2016 | Print/View Certificate | View Grades |

5. If a certificate is connected to the course, and you have completed the course, you can print it from here. (Note: This is only a Certificate of Recognition for completing the elements of the course not a verification of content mastery.)

| GA Lean > 3P<br>Production<br>Preparation Process | In<br>Progress | 0 | 34 | 12/02/2016 | Print/View Certificate | View Grades |
|---------------------------------------------------|----------------|---|----|------------|------------------------|-------------|
| GA Lean > A3<br>Thinking                          | In<br>Progress | 0 | 0  | 01/29/2016 | Print/View Certificate | View Grades |